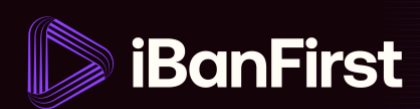

# How to set up your account for the first time

This is how you set up your iBanFirst platform account for the first time and how to log in for the future.

1. Find the setup email in your inbox - it has been sent from support@ibanfirst.com.

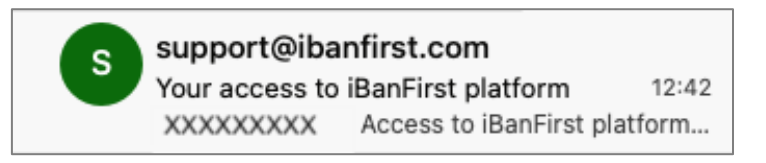

2. From the email, click the 'Set up your account' button.

|   | iBanFirst                                                                                    |  |  |
|---|----------------------------------------------------------------------------------------------|--|--|
|   | Company name                                                                                 |  |  |
|   | + <u>C</u>                                                                                   |  |  |
|   | Access to iBanFirst platform                                                                 |  |  |
| Y | You now have access to iBanFirst platform. Click on the button below to set up your account. |  |  |
| U | Jser ID: User ID                                                                             |  |  |
|   | Set up your account                                                                          |  |  |
|   | iBanFirst © 2023                                                                             |  |  |

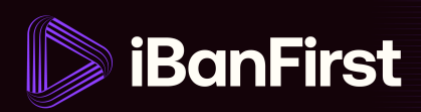

3. Choose your language

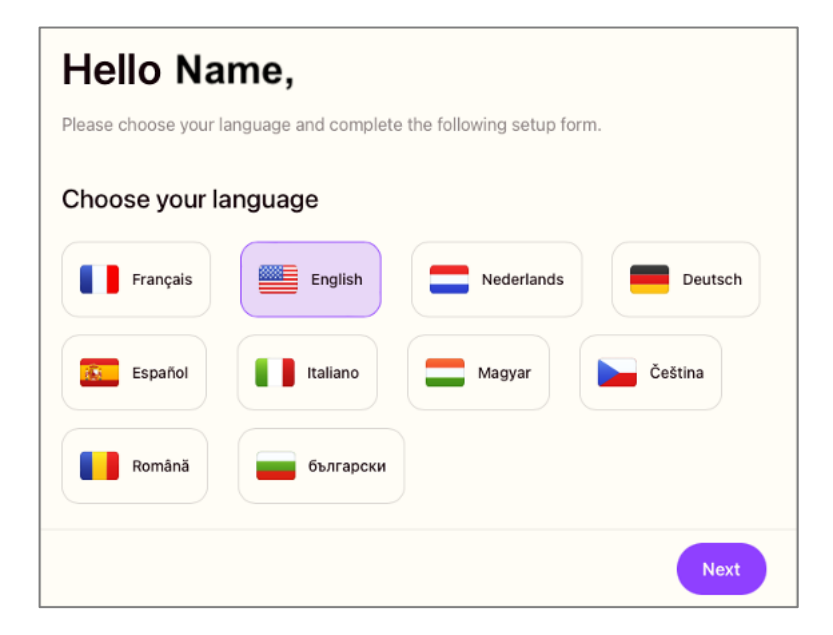

4. Fill out your personal details:

| First name                                                                                              |                                                                |                                                                                                    | Last name                                                                                                    |                                                                |
|----------------------------------------------------------------------------------------------------|----------------------------------------------------------------|----------------------------------------------------------------------------------------------------|----------------------------------------------------------------------------------------------------|----------------------------------------------------------------|
| Ex: John                                                                                                |                                                                |                                                                                                    | Ex: Doe                                                                                                    |                                                                |
| Birth date                                                                                              |                                                                |                                                                                                    | Country                                                                                                    |                                                                |
| dd/mm/yyyy                                                                                              |                                                                |                                                                                                    | United kingdom                                                                                                    | ~                                                              |
| Birth city                                                                                              |                                                                |                                                                                                    |                                                                                                    |                                                                |
| Ex: New York                                                                                            |                                                                |                                                                                                    |                                                                                                    |                                                                |
| Phone                                                                                                   |                                                                |                                                                                                    |                                                                                                    |                                                                |
| +44                                                                                                    | ~                                                              | Phone number                                                                                                    |                                                                                                    |                                                                |
| By accessing or usi<br>Terms and Conditi<br>Privacy Policy, whi<br>additional policies a<br>By checking | ing the Pl<br>ons ("Ter<br>ich covers<br>and terms<br>this boy | atform, you certify that<br>ms and Conditions" of<br>how we collect, use,<br>provided by IBanFirst<br>clonfirm that I hav | t you have read, understood, and agree to<br>"Terms"). Your use of the Platform is also<br>share, and store your personal informatior<br>Limited.<br>Ye read, understood and agree to the<br>usy Policy. | our updated<br>subject to our<br>, as well as any<br>iBanFirst |

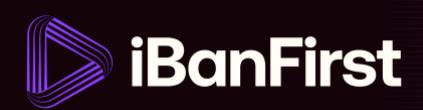

5. Choose your password:

| out you                                           | Password                                                   | Securi |
|---------------------------------------------------|------------------------------------------------------------|--------|
| Choose your                                       | password                                                   |        |
| In order to protect your account requirements:    | , please choose choose a password that meets the following |        |
| <ul> <li>One lowercase character (a-z)</li> </ul> | One number                                                 |        |
| One uppercase character (A-Z)                     | At least 6 characters                                      |        |
| New password                                      |                                                            | ⊙      |
| Confirm your new password                         |                                                            |        |
| Confirm your new password                         |                                                            | ⊙      |
| Previous                                          |                                                            |        |

**6.** Set up 2-factor authentication (2FA) either by scanning the QR-code, (see section 4A on page 5 in this guide) or by entering the manual key or code (see section 4B on page 6).

| Almost o                                                                                                    | ione Setup your strong                                                                                                    |   |
|----------------------------------------------------------------------------------------------------|----------------------------------------------------------------------------------------------------|---|
| authenti                                                                                                    | cation app                                                                                                    |   |
| The security of your it<br>strongly authenticate<br>validating payments.                                                 | BanFirst account and funds is paramount to us. You will be requested to<br>yourself to perform sensitive actions, such as adding beneficiaries or                                                                         | > |
| 1. Download Go                                                                                                    | pogle Authenticator                                                                                                    |   |
| Download Google Auther                                                                                                   | nticator on Google Play Store or Apple App Store.                                                                                                    |   |
| Google Play                                                                                                    | App Store                                                                                                    |   |
| © For more options, visit or                                                                                             | us hale example                                                                                                    |   |
| 2. Scan QR cod<br>Scan QR code Enter J                                                                                   | le or enter the private key in the app<br>key manually                                                                                                    |   |
| 2. Scan QR coc<br>Scan QR code Enter H                                                                                   | le or enter the private key in the app<br>key manually                                                                                                    |   |
| 2. Scan QR code<br>Scan QR code Enter I                                                                                  | th scanning the QR code, switch to Enter key manually.                                                                                                    |   |
| 2. Scan QR code<br>Scan QR code Enter H                                                                                  | the or enter the private key in the app<br>key manually<br>In scanning the QR code, switch to Enter key manually.                                                                                                    |   |
| 2. Scan QR code<br>Scan QR code Enter I<br>If you have any problem with<br>3. Enter the 6 d<br>Google authenticator will | It are come<br>le or enter the private key in the app<br>key manually<br>th scanning the QR code, switch to Enter key manually.<br>Iligit security code<br>It generate a unique code. Enter this code in the boxes below. |   |

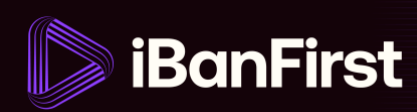

Start by downloading an Authenticator app to your phone - we recommend Google Authenticator.

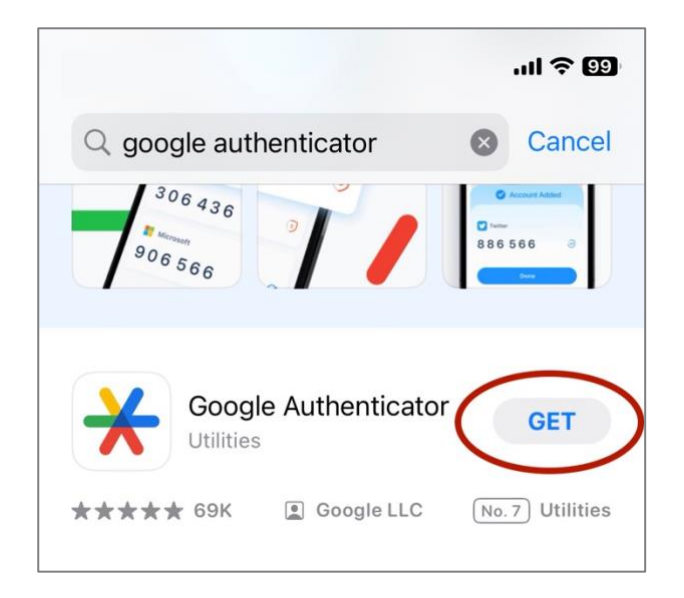

#### iPhone users: download from your App Store

## Android users: download from your Google Play Store

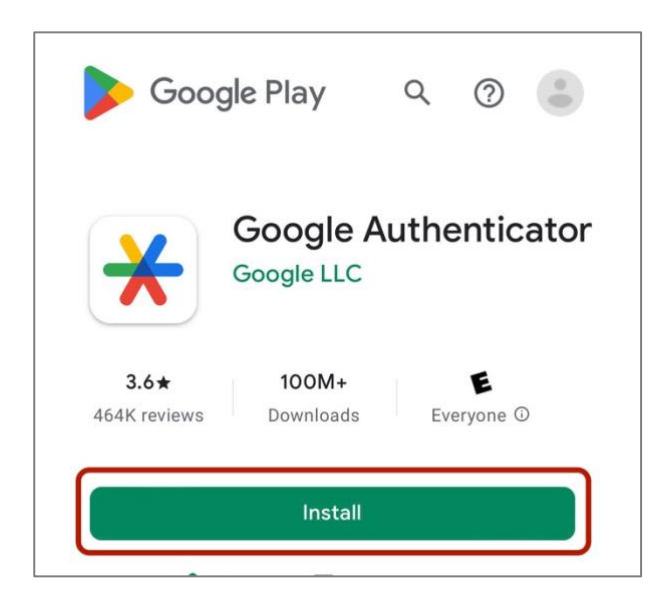

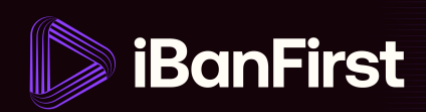

## 4A) Setting up 2FA by scanning the QR-code

Open your Google Authenticator app and scan the QR code on your screen.

To scan, tap '**Scan QR code**' in your authenticator app and hold the green square that appears on your phone over the iBanFirst QR code on your screen.

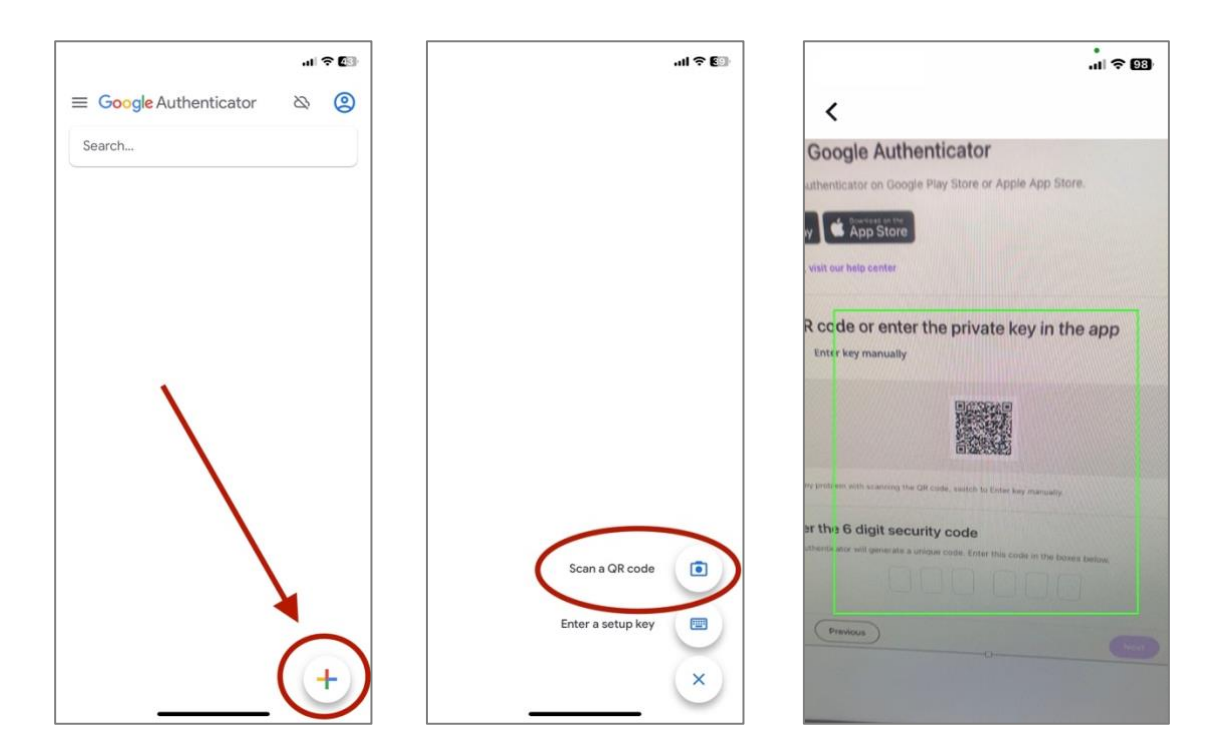

When you scan the QR code, your iBanFirst account will automatically save in your Authenticator app. **NOTE:** your account name will show as **"your name @fxforbiz"**.

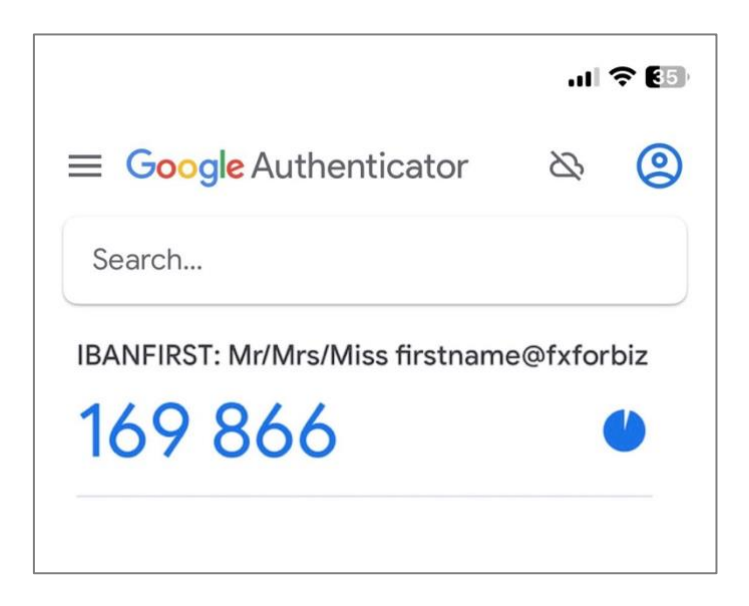

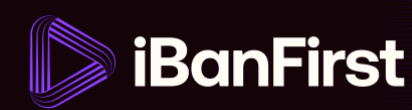

#### 4B) Setting up 2FA by manually entering the key or code

Switch from the "Scan QR code" tab to the "Enter key manually" tab above the grey box where you see the QR code.

| oout you                                                                   | Password                                                                                                    | Securi                                 |
|----------------------------------------------------------------------------|----------------------------------------------------------------------------------------------------|----------------------------------------|
| Almost d                                                                   | one Setup your stro                                                                                          | ong                                    |
| authentio                                                                  | cation app                                                                                                   |                                        |
| The security of your iB<br>strongly authenticate y<br>validating payments. | anFirst account and funds is paramount to us. You wi<br>ourself to perform sensitive actions, such as adding | II be requested to<br>beneficiaries or |
| 1. Download Go<br>Download Google Authen                                   | ogle Authenticator<br>ticator on Google Play Store or Apple Appendore.                                       |                                        |
| Google Play                                                                | App Store                                                                                                    |                                        |
| Ø For more options, visit ou                                               | help center                                                                                                  |                                        |
| 2. Scan QR cod                                                             | e or entry ne private key in the app                                                                         |                                        |
| Scan QR code Enter k                                                       | ey manually                                                                                                  |                                        |
| _                                                                          |                                                                                                    |                                        |
|                                                                            | *****                                                                                                    |                                        |
| If you have any problem with                                               | typing the key, switch to the Scan QR code option.                                                           |                                        |
| 3. Enter the 6 di                                                          | git security code                                                                                            |                                        |
| Google authenticator will                                                  | generate a unique code. Enter this code in the boxes below                                                   |                                        |
|                                                                            |                                                                                                    |                                        |
| Previous                                                                   | )                                                                                                    | Next                                   |

Open your Google Authenticator app and enter the manual key that's showing on your screen.

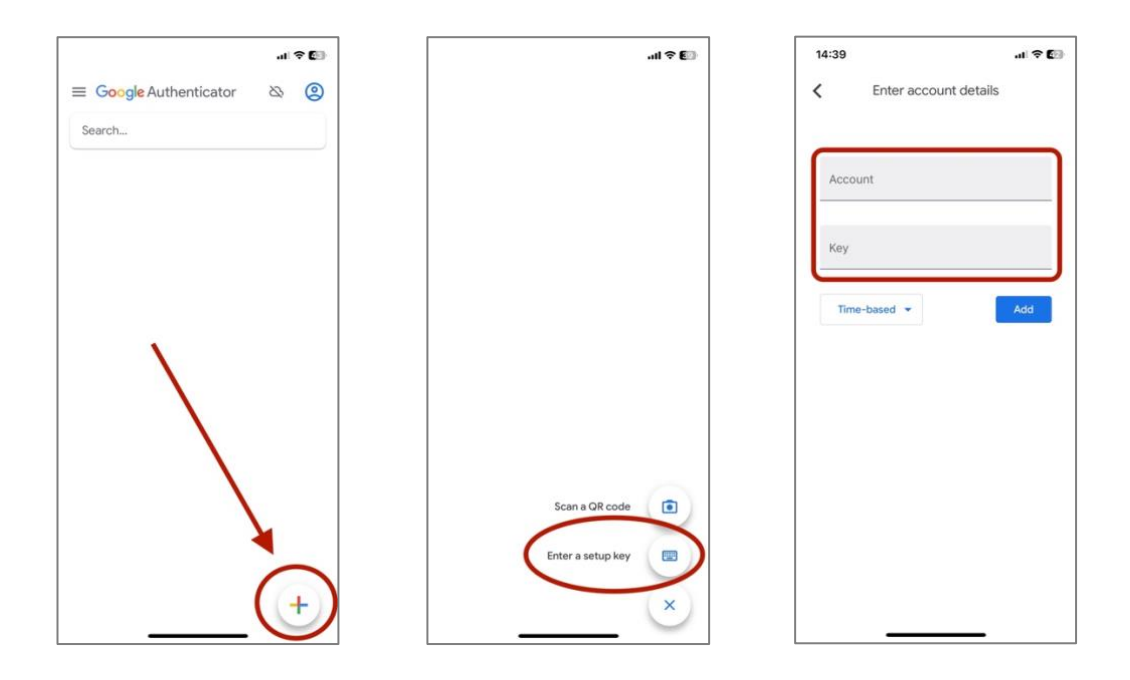

In the third screen, you can name your Account whatever you like – but we suggest that you include iBanFirst so that it's easy to recognise your account. For example: IBANFIRST + your User ID, i.e., **IBANFIRST xx00000** 

6/9

iBanFirst Limited is registered in England and Wales under Company No. 6260585, registered address: 6th floor, Dashwood House, 69 Old Broad St, London EC2M 1QS. iBanFirst Limited is authorised by the Financial Conduct Authority for the provision of payment services under the Payment Services Regulations 2017 (Reference number: 504494) and supervised by the Financial Conduct Authority under the Money Laundering Regulations 2017.

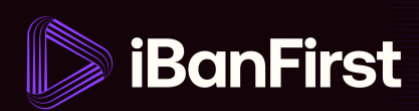

When you enter the manual key, your iBanFirst account will automatically save in your Authenticator app.

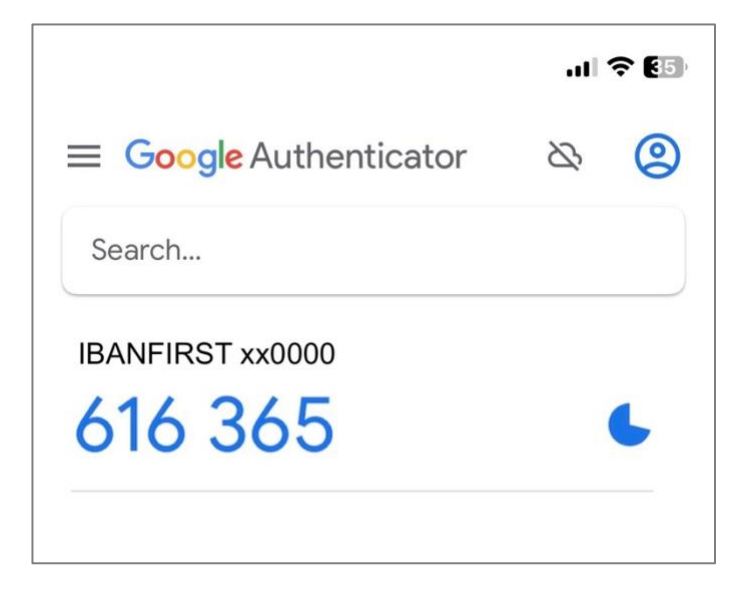

7. To complete the 2FA setup, type the code your Authenticator app gives you into the code section.

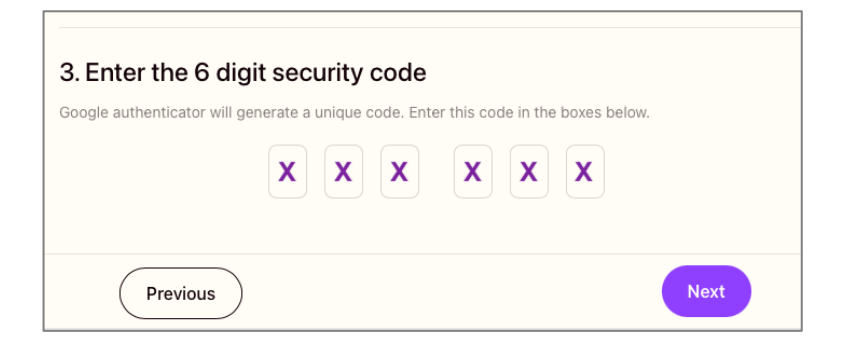

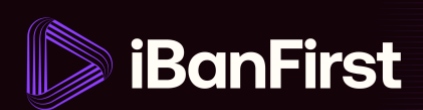

**NOTE:** if the code starts turning red in the Authenticator app, time is running out. You're better off waiting until a new code is generated. This only takes a few seconds. The new code will be blue.

|                                 | at       | <b>? 6</b> 5 |
|---------------------------------|----------|--------------|
| <b>≡ Google</b> Authenticator   | <i>B</i> | 0            |
| Search                          |          |              |
| IBANFIRST xx0000                |          | ٩            |
| IBANFIRST: Mr/Mrs/Miss firstnam | e@fxfo   | rbiz<br>¶    |
|                                 |          |              |

8. Your account is ready to use – if you click on the 'Continue' button, you'll be redirected to the platform login page.

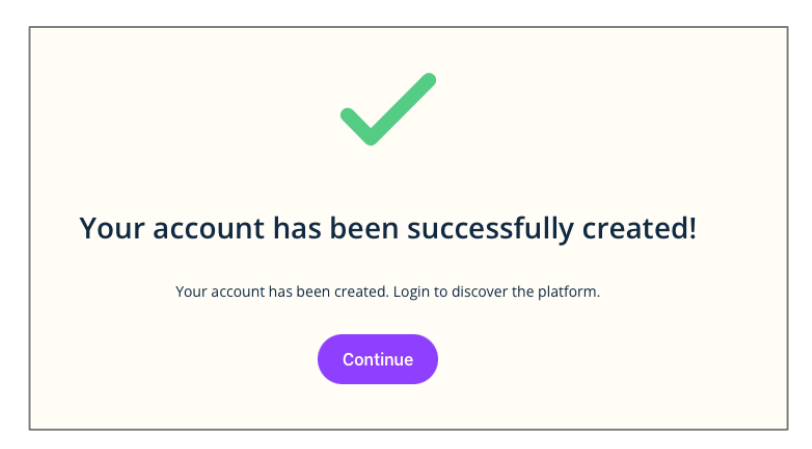

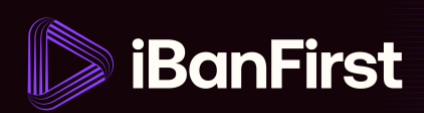

# Logging in

Anytime you want to log in to the platform, go to <u>platform.ibanfirst.com</u>. On this page, input your User ID and Password and click **'Login'**.

| ⊳ iBanFi | irst                  |   |
|----------|-----------------------|---|
| Welcom   | ne back!              |   |
| User ID  |                       |   |
| User ID  |                       |   |
| Remembe  | er me                 |   |
| Password |                       | ⊘ |
|          | Login                 |   |
|          | Forgot your password? |   |

Note: your user ID can be found in your setup email.